# 再提出要領

1. ログイン後, Top Menu 画面において,「原稿の再提出・最終原稿提出・校正結果提出」メニュ ーを選択してください。

# **IEEJ Paper Management System**

### **Top Menu**

A部門 一郎 様, こんにちは.

新規作業画面作成
複数画面で作業される場合は、作業の重複処理に十分注意してください。

#### 論文・資料・研究開発レターの投稿

| 投稿する論文誌を選んで下る | ≸ໄ∖. |    |
|---------------|------|----|
|               | ~    | 選択 |
|               |      |    |

【注】共通英文論文誌に投稿する場合は,TEEEを選んで下さい. 例:共通英文論文誌にA部門の分野の論文を投稿する場合は,TEEE Aを選択.

#### 既投稿原稿に関する著者への情報(査読処理状況)

選択

原稿の再提出・最終原稿提出・校正結果提出

選択<del>(4 件)</del>

|                     | - 「連択」 ホタンタクリック |  |
|---------------------|-----------------|--|
| 個人情報の更新および確認        |                 |  |
| 選択                  | してくたさい。         |  |
| 専門分野の登録および更新(プルダウンス | 方式 <b>)</b>     |  |
| 選択                  |                 |  |
| 専門分野の登録および更新(選択方式)  |                 |  |
| 選択                  |                 |  |
| 査読履歴の一覧             |                 |  |
| 選択                  |                 |  |
| 利用履歴の一覧             |                 |  |
| 選択                  |                 |  |
|                     |                 |  |

パスワードの変更

選択

#### 2.「提出待ち原稿一覧」で該当論文の再提出または再提出の辞退処理を行ってください。

# 提出待ち原稿一覧表

原稿の提出処理を行うには 提出 を押して下さい. 原稿の再提出を辞退し,審査の終了を申請するには 取下 を押して下さい. 以下の処理欄は、当該原稿投稿(提出)時に、連絡先としてIDを指定したすべての方に表示されています、処理完了後、原稿の 差し替えはできません. 著者間で作業者を調整の上, 作業者が責任を持って処理して下さい. なお,別途指定の提出期限がある場合は,その期限内に返却して下さい. 再提出の提出期限です。この日の23:59 までに再提出してください。なお、論文 提出待ち原稿 委員会から別途指定の提出期限がある場 合は、その期限内に提出してください。 IEEJ ID ターン 直近の投稿日 専門分野 16000291 2 2016年12月22日 電磁界基礎理論 処理種別 再提出 テスト投稿 題目 再提出締切年月日 原稿種別 2017年3月22 論文 論文委員会からの照会事項はこちら 1|著者:原稿投稿済:2016年12月22日 原稿表示 1|事務局:原稿受付済:2016年12月22日 の「結果表示」ボタンをクリックす 1|編修長:作業済:2016年12月22日 ると確認できます(「既投稿原稿に関 1|主查1:作業済:2016年12月22日 1|幹事12:作業済:2016年12月22日 **杳読処理状況** する著者への情報」メニューでも同 1] 查読者A: 查読結果回答済: 2016年12月22日 1| 查読者B: 查読結果回答済: 2016年12月22日 じ内容が確認できます)。 1|幹事12:判定済:2016年12月22日 1|主查1:判定済:2016年12月22日:評価C 結果表示 2|著者:原稿再提出待:2016年12月22日 著者 A部門一郎 提出 取下 再提出を行う場合は「提出」 再提出を辞退する場合は「取下」ボタン ボタンをクリックしてくだ

さい。

再提出を辞退する場合は「取下」ボタン をクリックしてください。辞退する旨を 事務局に連絡するメールが自動的に送信 されます。 3. 再提出を行う場合,次の提出画面が表示されます。提出画面でフォームに記入,入力が完了したら,画面下の「確認」ボタンをクリックしてください。

## 原稿再提出

|                                                                                                    | 論文タイトルに変更がある                                                                                                    |  |  |
|----------------------------------------------------------------------------------------------------|----------------------------------------------------------------------------------------------------|--|--|
| (壬順1) 校正 西                                                                                                    |                                                                                                    |  |  |
| (于順1)修正原                                                                                                    | · 同寺の豆球(于順2)豆球的谷唯認(于順3)冉提山元」                                                                                       |  |  |
| 下記フォームに                                                                                                    | より修正原稿等を登録して下さい. フォームの記者 「終わりましたら 確認 ボタンを押して下さい.                                                                   |  |  |
| IEEJ ID                                                                                                    | 16000132                                                                                                    |  |  |
| 題目                                                                                                    | テスト投稿 上記タイトルに変更があれば修正して下さい                                                                                         |  |  |
| 著者                                                                                                    | A部門一郎 (SU0000014)                                                                                                  |  |  |
| 原稿種別                                                                                                    | <u>論文</u><br>「投稿原稿」には修正原稿全文の PDF ファイルを指定し                                                                          |  |  |
| 特集種別                                                                                                    |                                                                                                    |  |  |
| 投稿原稿                                                                                                    | <u>参照</u> ファイルが選択されていません。(P <mark>)</mark> 目のみの PDF ファイルを作成して指定してください。                                             |  |  |
| 原稿1ページ目                                                                                                    | 参照ファイルが選択されていません。(Pp ※ ファイルの最大容量は 40MB です。                                                                         |  |  |
| 回答文                                                                                                    | 参照 ファイルが選択されていません。(PDFノアイルを指定して下さい)                                                                                |  |  |
| 連絡先個人ID                                                                                                    | SU0000014 複数名指定する場合は,個人ID間をコンマで区切って指定して下さい.                                                                        |  |  |
| 連絡先著者の ID を入力してください。複数名指定する場合は、スペ<br>「京稿種別や特集種別の<br>下記より投稿原稿の内容に<br>原稿に関するすべての連絡は、ここに入力した ID に登録されている<br>E-mail アドレスすべてに送信されます。                                                |                                                                                                    |  |  |
| A1. 共通<br>教育•研究<br>A1101:教育方法<br>A1102:教育対象<br>A1103:教育内容<br>A1104:教育評価                                                                                                    | なお,投稿作業者が学生の場合,必ず指導教官の ID をカンマで区切<br>って登録してください。                                                                   |  |  |
| マグネティックス<br>▲ A3401:磁性薄膜<br>✓ A3402:磁性物理<br>▲ A3403:ハード磁性<br>✓ A3404:ソフト磁性<br>✓ A3405:磁気記録<br>▲ A3406:光磁気記録<br>▲ A3406:光磁気記録<br>▲ A3407:磁気センセ<br>▲ A3409:パワーマク<br>▲ A3410:生体磁気 | <ul> <li>         は本材料<br/>は、初回投稿時(もしくは前回再提出時)の<br/>チェックマークが付いています。変更がある場<br/>合は再度指定しなおしてください。         </li> </ul> |  |  |

確認 ボタンを押すとファイルの転送を開始します。ファイルの転送には時間がかかりますので、1度だけボタンを押してしばらくお待ち下さい。ボタンが正しく押されていま すとブラウザがビジー状態になります。15分を過ぎてもファイル転送が終わらない場合は、お手数ですがもう一度押して下さい。 確認

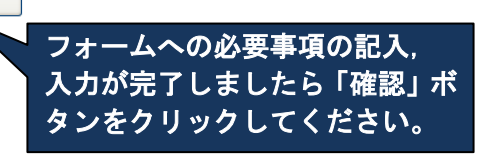

【ご承知おきください】 修正済原稿には変更が判別しやすいように修 正箇所を朱書きやハイライトなどし、回答文に は、各照会事項に対してそれぞれ修正内容と修正 箇所を明記してください。 4.「原稿再提出内容の確認」画面で投稿内容を確認し、よろしければ画面下の「投稿」ボタンをク リックしてください。内容を修正する場合は「戻る」ボタンで投稿画面に戻って修正してください。

## 原稿再提出内容の確認

(手順1)修正原稿等の登録 (手順2)登録内容確認 (手順3)再提出完了

入力された情報は下記の通りです. 必ずPDFファイルの内容および登録した内容を確認して下さい. よろしければ下にある 投稿ボタンを押して下さい. 訂正する場合は下にある 戻る ボタンを押して下さい.

| IEEJ ID         | 16000132                          |
|-----------------|-----------------------------------|
| 題目              | テスト投稿                             |
| 著者              | A部門一郎 (SU0000014)                 |
| 原稿種別            | 論文                                |
| 特集種別            | 論文誌A一般                            |
| 投稿原稿            | 園(ファイルサイズ 83778 bytes)内容を確認して下さい. |
| 原稿1ページ目         | 図(ファイルサイズ 80787 bytes)内容を確認して下さい. |
| 回答文             | 図(ファイルサイズ 82943 bytes)内容を確認して下さい. |
| 連絡先             | A部門一郎 (SU0000014)                 |
| 原稿内容に<br>合致する領域 | 光磁気記録                             |

投稿内容を確認してください。投稿完 了後,原稿の差し替え等は行えませ

ん。

<mark>投稿後,原稿の差し替えはできません</mark>内容がよろしければ「投稿」ボタンをクリックしてください。 <sub>投稿</sub>

登録内容を訂正する場合は,戻るボ<u>タンを押して下さい</u> 戻る\_\_\_\_\_\_内容を修正する場合は「戻る」ボタンをクリックしてください。 5. 再提出完了のメッセージが表示されたら再提出作業の完了です。

# 原稿の再提出が完了しました

(手順1)原稿再提出 (手順2)再提出原稿確認 (手順3)再提出完了

ご提出ありがとうございました。 提出内容をe-mailでお送りしましたのでご確認下さい。 e-mailが届かない場合は電気学会編修出版課(toko@iee.or.jp)までご連絡下さい。

トップメニュー ログアウト